# JAK PŘIDAT UŽIVATELE – PRO ADMINISTRÁTORY

Po vytvoření nové společnosti je potřeba vytvořit nové uživatele. Tato volba je dostupná pouze pro administrátory – uživatele TM s administrátorskými právy. Tento návod Vás naučí jak vytvořit nové uživatele a nastavit pro ně uživatelská jména, práva a hesla.

1. V hlavním menu klikněte na nabídku Nástroje, pak vyberte Správa a uživatelé, stejně jako vidíte na obrázku č. 1.

#### Obrázek č. 1

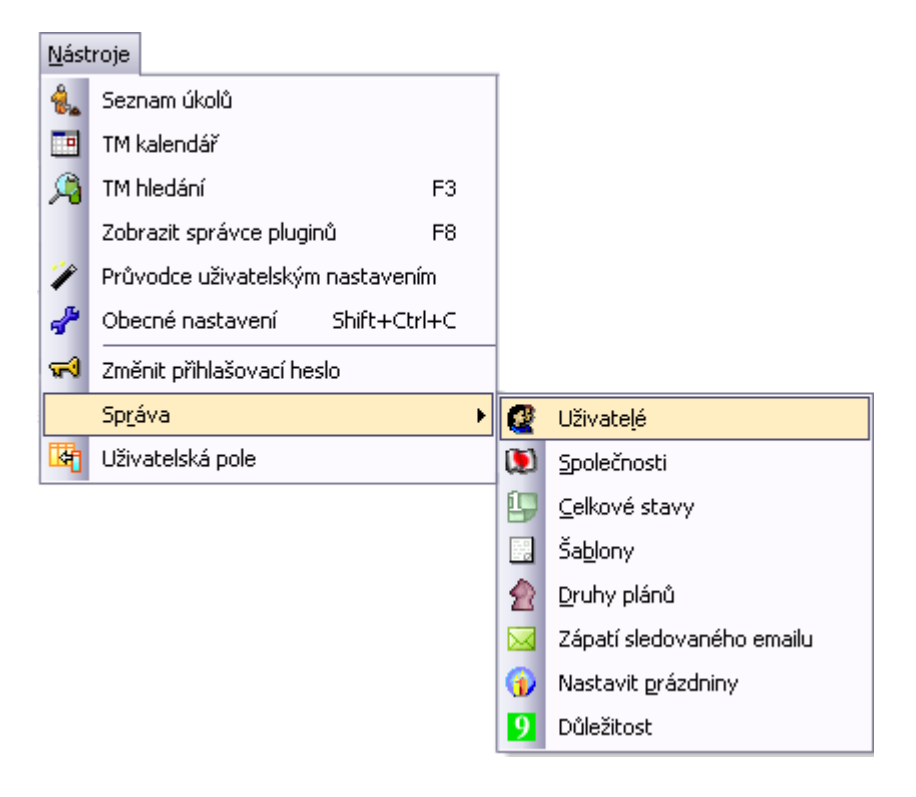

2. Objeví se okno **Správa**. Klikněte na tlačítko Přidat uživatele.

## Obrázek č. 2

| 🕅 Správa 📃 🗆 🔀                        |                                                                   |                                             |                              |                   |  |  |  |
|---------------------------------------|-------------------------------------------------------------------|---------------------------------------------|------------------------------|-------------------|--|--|--|
| 🕂 Přidat Uživatel                     | 🥔 Upravit Uživatel 📼 Odstranit Uživatel 🖼 Z <u>m</u> ěnit heslo 📔 | Hledání hanky 🛛 🕴 Zavříl                    | t 🛛 🗇 Výchozí nastavení pro  | všechny uživatele |  |  |  |
| You have already registered 568 users |                                                                   |                                             |                              |                   |  |  |  |
| Jméno uživatele                       | Skutečné jméno                                                    | Email                                       | Administrátor                | Uživatel je 🔺     |  |  |  |
| frantik                               |                                                                   |                                             |                              |                   |  |  |  |
| 999                                   | 999                                                               |                                             |                              |                   |  |  |  |
| grrr                                  |                                                                   |                                             |                              |                   |  |  |  |
| H1                                    | H1                                                                |                                             |                              |                   |  |  |  |
| haneka                                |                                                                   |                                             |                              |                   |  |  |  |
| hanicka                               |                                                                   |                                             |                              |                   |  |  |  |
| hanka                                 |                                                                   |                                             |                              |                   |  |  |  |
| hide1                                 |                                                                   |                                             |                              |                   |  |  |  |
| hnz                                   | honziiiq                                                          |                                             |                              |                   |  |  |  |
| hroch                                 |                                                                   |                                             |                              |                   |  |  |  |
| check1                                | check1                                                            |                                             |                              |                   |  |  |  |
| check2                                | check2                                                            |                                             |                              |                   |  |  |  |
| check3                                | check3                                                            |                                             |                              |                   |  |  |  |
| check4                                | check4                                                            |                                             |                              |                   |  |  |  |
| check5                                | check5                                                            |                                             |                              |                   |  |  |  |
| ibm1                                  | хуг                                                               |                                             |                              |                   |  |  |  |
| ibm2                                  | test                                                              |                                             |                              |                   |  |  |  |
| ibm3                                  |                                                                   |                                             |                              |                   |  |  |  |
| ibm4                                  |                                                                   |                                             |                              |                   |  |  |  |
| ibm5                                  |                                                                   |                                             |                              |                   |  |  |  |
|                                       |                                                                   |                                             |                              | ~                 |  |  |  |
| C<br>Uživa <u>t</u> elé               | Společnosti Celkové stavy Šablony Dru                             | ny plánů Zápatí sledovaných emailů Svátky - | vlastní nastavení Důležitost |                   |  |  |  |

3. Okno – **Nový uživatel**. Zde vždy musíte povinně vyplnit pole Přihlašovací jméno. Pole Skutečné jméno a Email jsou nepovinné.

#### Obrázek č. 3

| 🛱 Nový uživatel                                        |          |
|--------------------------------------------------------|----------|
| Obecné                                                 |          |
| Přihlašovací jméno:                                    |          |
|                                                        |          |
| Skutečné jméno:                                        |          |
| Email:                                                 |          |
|                                                        |          |
| Úroveň uživatelského práva                             |          |
| ežný uživatel                                          |          |
| <ul> <li>Administrátor</li> </ul>                      |          |
| 🔿 Totalní uživatel (Administrátor & vidí všechna data) |          |
| ✓ Aktivní                                              |          |
|                                                        |          |
|                                                        |          |
|                                                        |          |
|                                                        |          |
|                                                        |          |
|                                                        |          |
|                                                        |          |
|                                                        |          |
| ⊘ Získat pomoc                                         | 🗱 Zrušit |

V tomto okně se nastavuje i Úroveň uživatelského práva. Na výběr jsou tři možnosti:

- **Běžný uživatel** většina uživatelů TimeMakeru jsou běžní uživatelé. Tato možnost je v TM nastavena jako výchozí, protože je nejvíce používaná.
- Administrátor člověk ve společnosti, který se stará o správu TimeMakeru dané společnosti. Má aktivní všechny funkce v TimeMakeru, např. přidávat/odebírat uživatele TM, nastavovat úroveň uživatelských práv pro běžné uživatele, vytořit oganizační tabule)
- Totální uživatel (Administrátor, který má možnost vidět všechny data týkající se produkce) má stejná práva jako Administrátor a zároveň může vidět všechny produkční položky v TimeMakeru (nevidí např. emaily a zprávy jednotlivých uživatelů)

**Pole Aktivní** – pokud je zaškrtlé, tak nově vytvořený uživatel bude aktivní – může se přihlásit do TimeMakeru a pracovat v něm. Pokud pole odškrtnete, tak se uživatel stane **Neaktivní** a nebude se moci přihlásit do TimeMaker. Tato vlastnost se používá např. při mateřské dovolené nebo jiné dlouhodobé absenci.

Po nastavení klikněte na tlačítko Další.

4. V dalším okně - Nový uživatel – přiřazení do společnosti. Vyberete z dostupných společnosti, tu do které chcete, aby byl uživatel přiřazen. Uživatel může být členem více společností. Je možné, že na seznamu dostupných společností budete mít pouze jednu. Dvakrát klikněte na vybranou společnost a společnost se přesune doleva do části Člen . Po výběru klikněte na OK.

### Obrázek č. 4

| 🙀 Nový uživatel 📃 🗖 🔀                                                                                   |                                   |  |  |  |  |
|----------------------------------------------------------------------------------------------------|-----------------------------------|--|--|--|--|
| Obecné Tréning Limity plánu Vlastnosti uživatele Společnosti Senior koho Junior koho Dostupní uživatelé |                                   |  |  |  |  |
| 👄 Odstranit                                                                                             | 🛟 Přidat                          |  |  |  |  |
| Člen:                                                                                                   | Dostupné společnosti::            |  |  |  |  |
| Happeat corporation                                                                                     | Firmatest 🔼                       |  |  |  |  |
| nunecui corporation                                                                                     | G                                 |  |  |  |  |
|                                                                                                    | Hanecat corporation<br>HankyPanky |  |  |  |  |
|                                                                                                    |                                   |  |  |  |  |
|                                                                                                    | CheckCompany                      |  |  |  |  |
|                                                                                                    | Checksheet test                   |  |  |  |  |
|                                                                                                    | IBM                               |  |  |  |  |
|                                                                                                    | Identity VV                       |  |  |  |  |
|                                                                                                    | ift                               |  |  |  |  |
|                                                                                                    | interkontinentalnisatanismus      |  |  |  |  |
|                                                                                                    | Jednota                           |  |  |  |  |
|                                                                                                    | Kompanija                         |  |  |  |  |
|                                                                                                    | kralovstvi 1                      |  |  |  |  |
|                                                                                                    | kralovstvi 2                      |  |  |  |  |
|                                                                                                    | kralovstvi 3                      |  |  |  |  |
|                                                                                                    | kralovstvi 4                      |  |  |  |  |
|                                                                                                    | kralovstvi 5 💌 👻                  |  |  |  |  |
| Získat pomoc                                                                                            | ✓ OK                              |  |  |  |  |

5. **Okno Nastavit/Změnit heslo uživatele** – zde musíte zadat heslo nově vytvořeného uživatele (na tomto obrázku je to uživatel hroch). Do pole Původní heslo nelze psát, protože žádné předchozí heslo nebylo pro tohoto uživatele zadáno.

Vyplňte pole Nové heslo a Potvrďte nové heslo (musí být alespoň 5 znaků dlouhé) a klikněte na tlačítko Změnit. Pak by se měla objevit zpráva, že heslo bylo úspěšně změněno. A tím je vytvořen nový uživatel.

#### Obrázek č. 5

| Nastavit/Změnit heslo uživatele 🛛 🛛 🔀 |                    |  |
|---------------------------------------|--------------------|--|
| Uživatel                              | hroch na Testing 1 |  |
| Původní heslo                         |                    |  |
| Nové heslo                            |                    |  |
| Potvrďte nové heslo                   |                    |  |
|                                       | Trušit             |  |